How to access the new Landing Page with the Notice Board and emails.

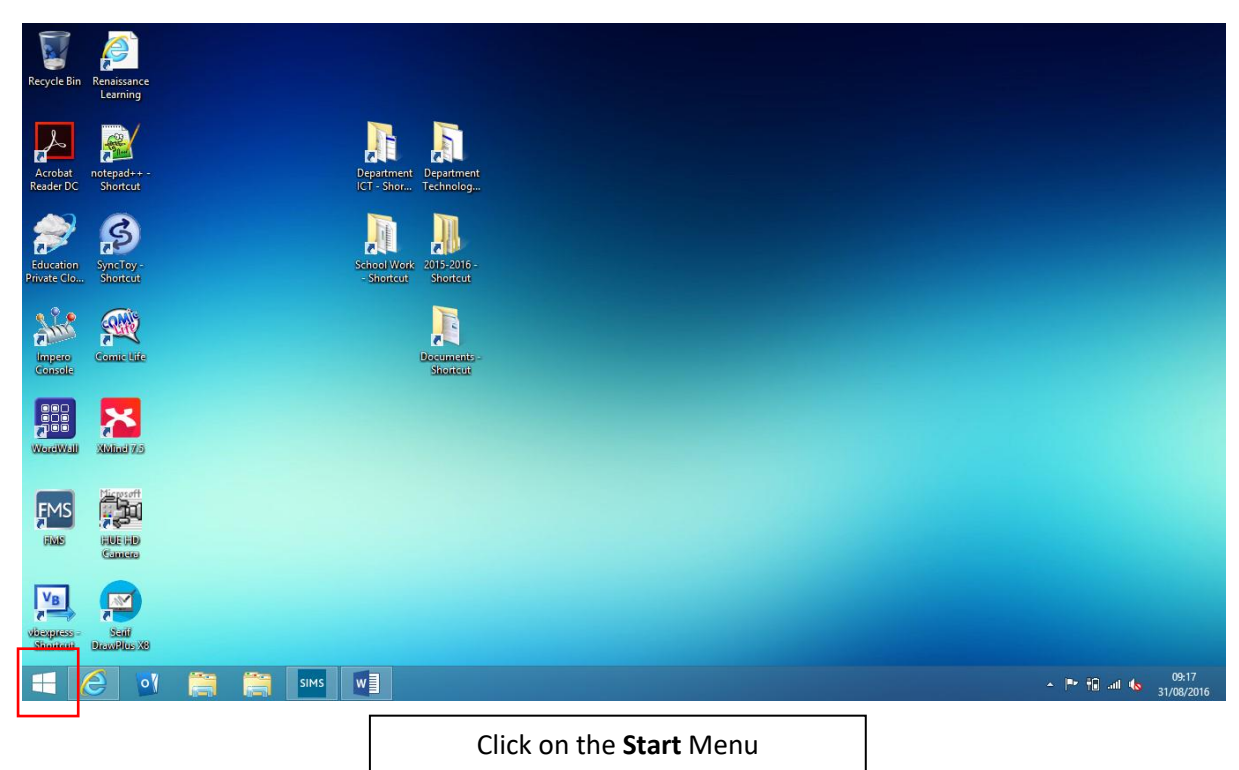

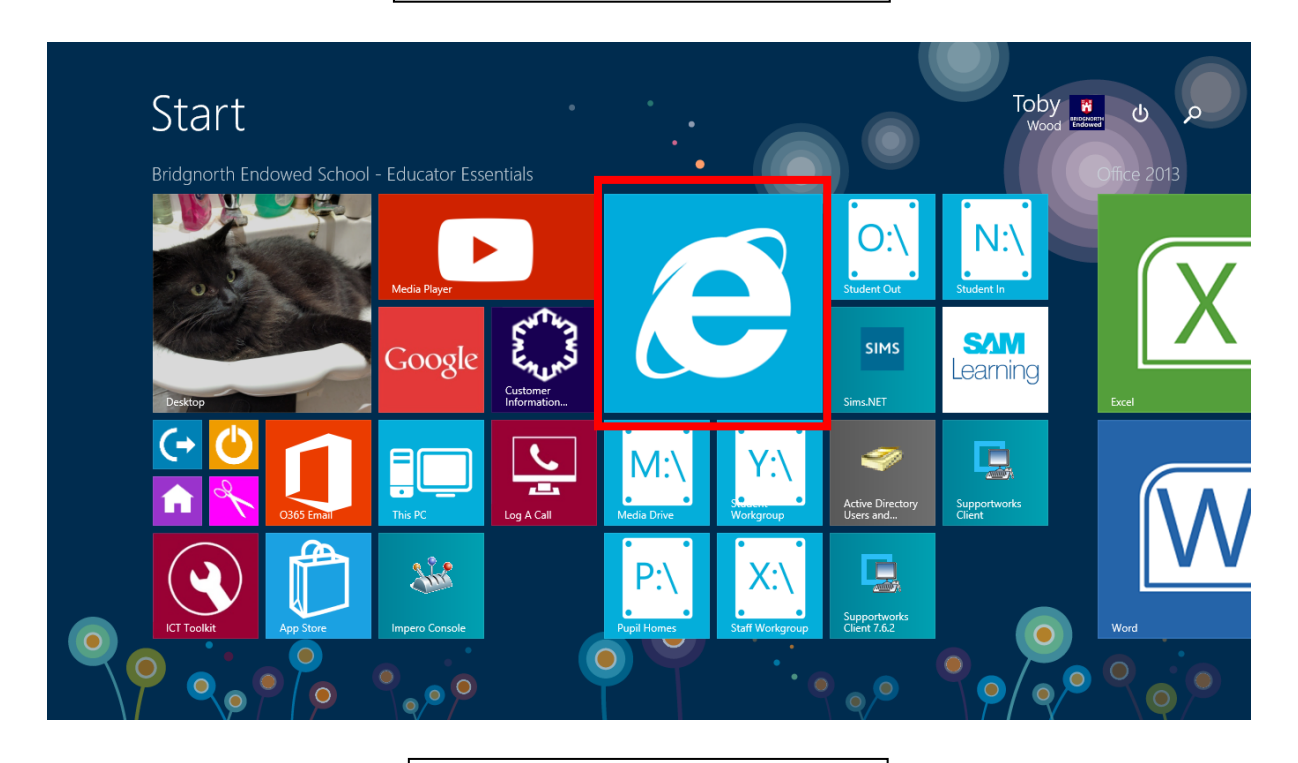

Click on Internet Explorer

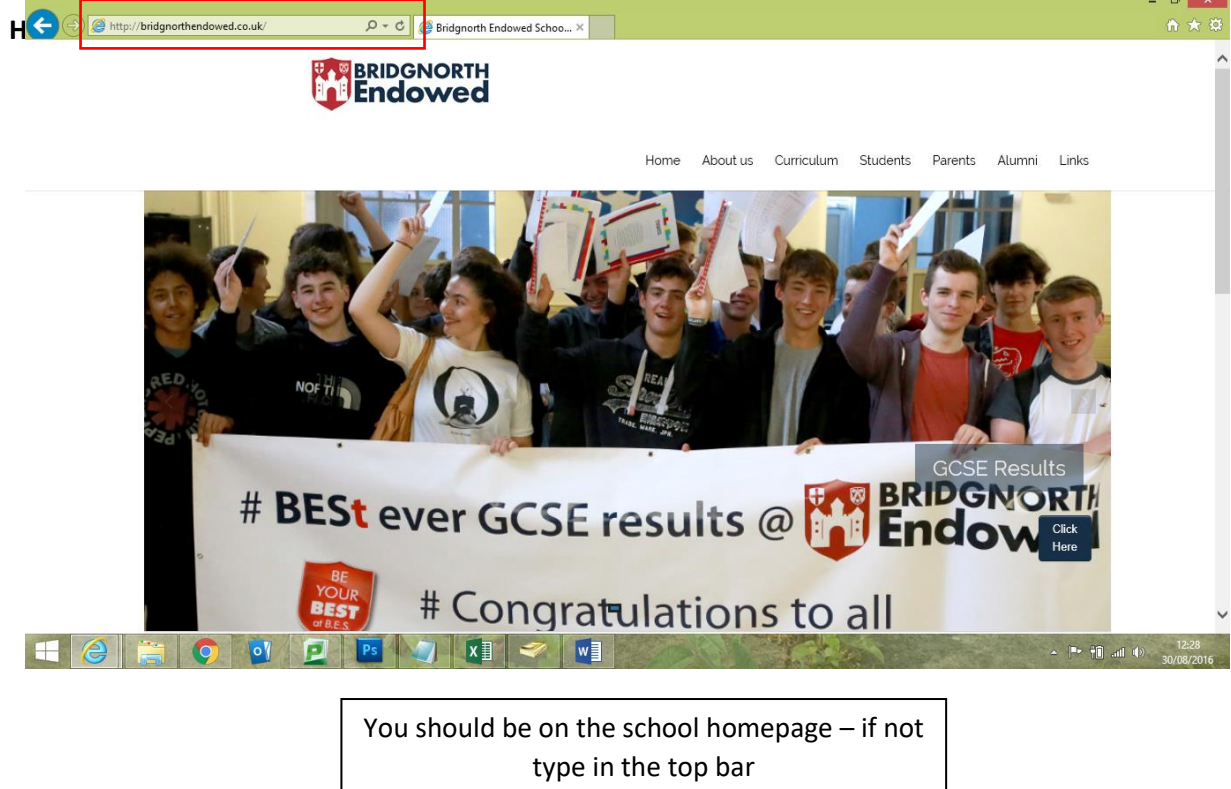

## www.bridgnorthendowed.co.uk

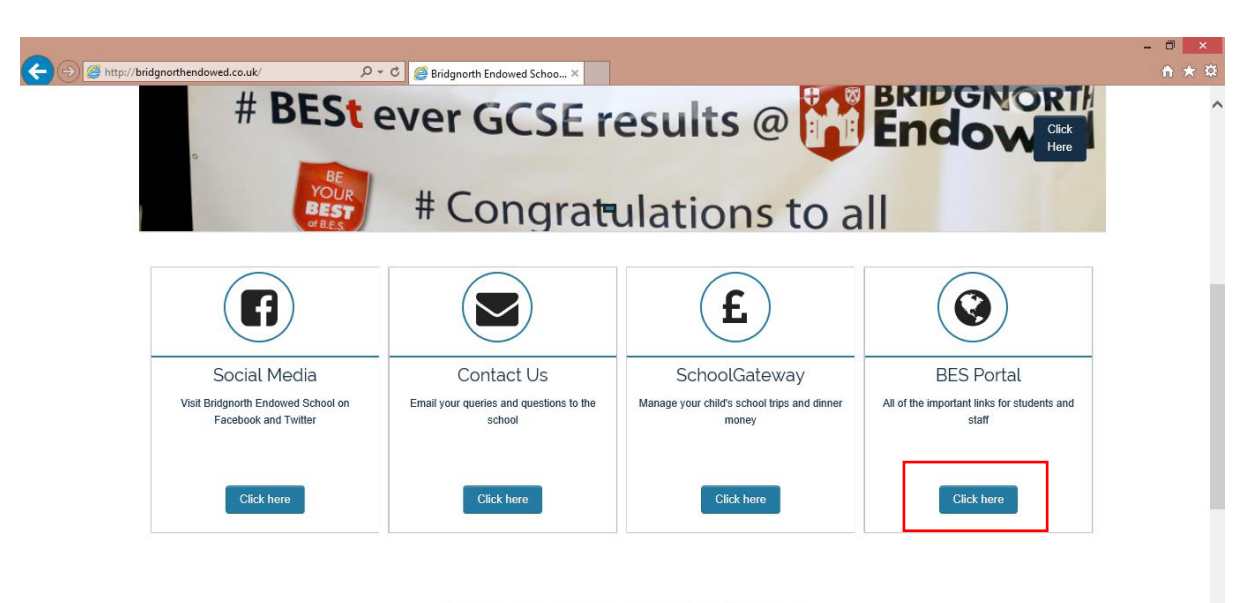

## News From Around The School

Take a look at the latest news and activities that have been happening at Bridgnorth Endowed School

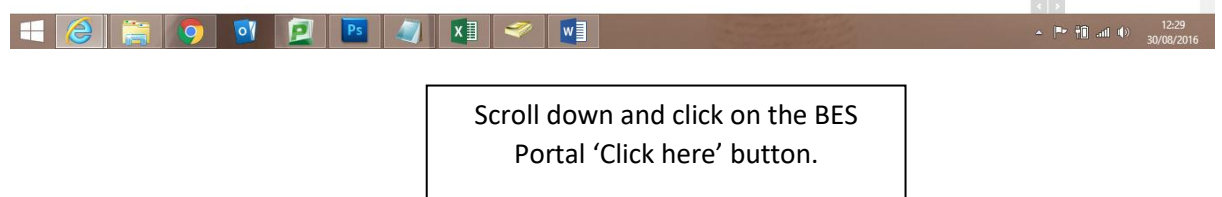

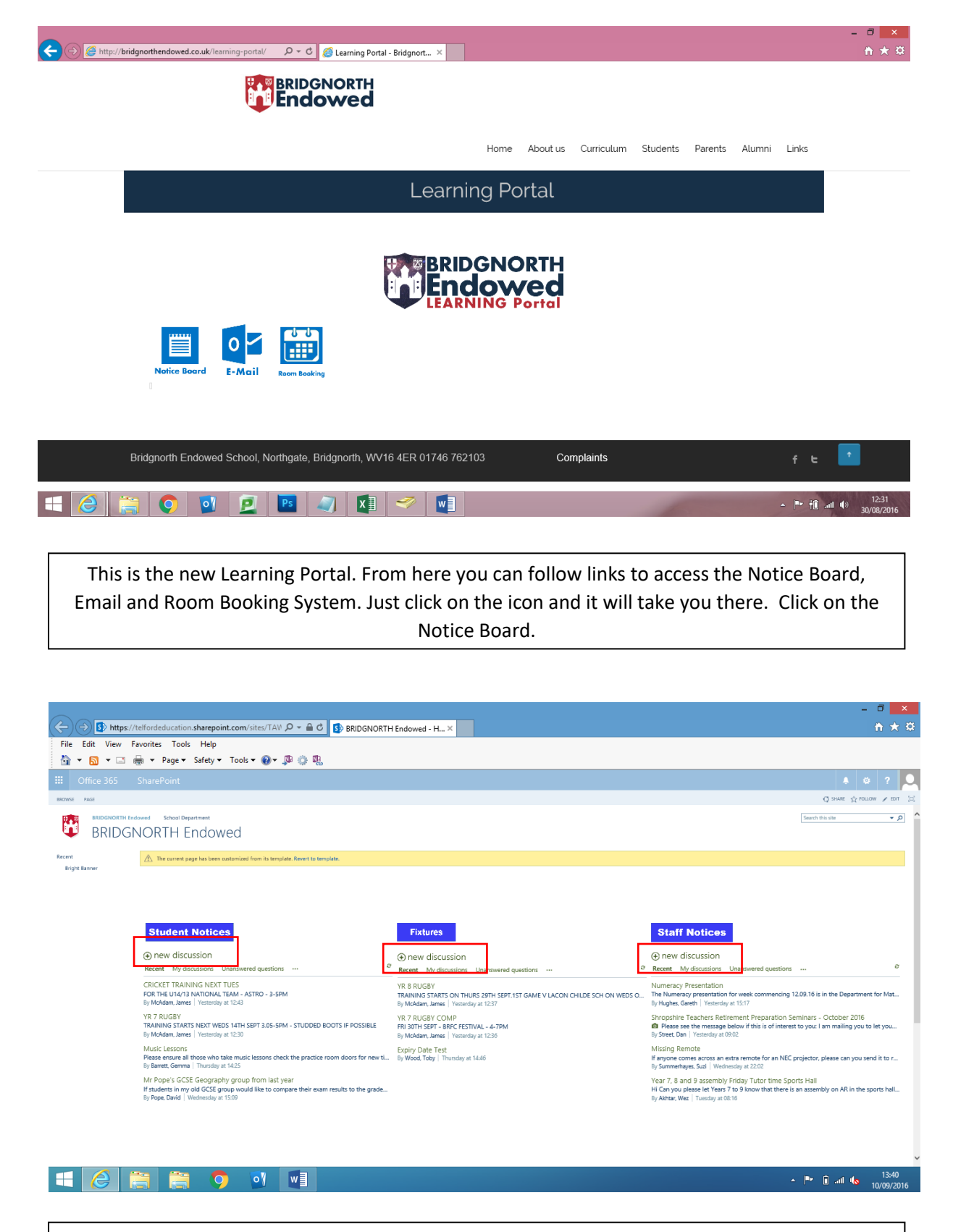

This is split into three areas; Student Notices, Fixtures and Staff Notices. Click on New discussion in either of the notice board sections to create a new notice.

□ × ħ ★ ¤ 
 Image: Staff Notices - New Item

 File
 Edit

 View
 Favorites

 Tools
 Help
🏠 💌 🔝 👻 🖃 🖶 💌 Page 🕶 Safety 🕶 Tools 🕶 🕢 💭 🌼 🐘 BROWSE EDIT FORMAT TEXT INSERT 🗘 share 🏠 follow 🖂 Cut Body Batta 

 IE
 IE
 IE
 IE
 IE
 IE
 IE
 IE
 IE
 IE
 IE
 IE
 IE
 IE
 IE
 IE
 IE
 IE
 IE
 IE
 IE
 IE
 IE
 IE
 IE
 IE
 IE
 IE
 IE
 IE
 IE
 IE
 IE
 IE
 IE
 IE
 IE
 IE
 IE
 IE
 IE
 IE
 IE
 IE
 IE
 IE
 IE
 IE
 IE
 IE
 IE
 IE
 IE
 IE
 IE
 IE
 IE
 IE
 IE
 IE
 IE
 IE
 IE
 IE
 IE
 IE
 IE
 IE
 IE
 IE
 IE
 IE
 IE
 IE
 IE
 IE
 IE
 IE
 IE
 IE
 IE
 IE
 IE
 IE
 IE
 IE
 IE
 IE
 IE
 IE
 IE
 IE
 IE
 IE
 IE
 IE
 IE
 IE
 IE
 IE
 IE
 IE
 IE
 IE
 IE
 IE
 IE
 IE
 IE
 IE
 IE
 IE
 <t т 13рх т Paste  $\bigcirc$  Undo  $\checkmark$  **B**  $I \ \underline{U}$  also  $x, x^2 \not{\sim} \underline{A}$   $\blacklozenge$   $\equiv \equiv \equiv \equiv$ Clipboard Styles Font Paragraph Spelling Markup Recent Subject \* IT Help sheets Bright Banner Body IT helpsheets for using the new portal are availabel on..... Created Date \* 10/09/2016 Expiry Date \* 19/09/2016 Save Cancel 🔳 🥝 🚞 oy wi ▲ 🕨 🗊 .atl 💊 13:55 10/09/2014

How to access the new Landing Page with the Notice Board and emails.

Enter the details for the Subject, Body, Create date and Expiry Date. Click Save to create your notice.